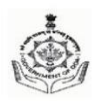

Government of Goa, Directorate of Mines & Geology Ground Floor, Institute Menezes Braganza, Panaji-Goa. 403 001 website: <u>www.dmg.goa.gov.in</u>

Phone No.0832-2426431

email: dir-mine.goa@nic.in

## **Advertisement**

Online applications are invited from persons from the local community for grant of sand extraction permits in River Mandovi and River Zuari as per the eligibility criteria and other conditions laid down in the Goa Minor Mineral Concession (Amendment) Rules, 2022. Please visit the Directorate's website <a href="https://dmg.goa.gov.in">https://dmg.goa.gov.in</a> for zone demarcation maps and SOP for the online application. The last date of receipt of the application is 30 days from the publication of this advertisement. For any technical assistance kindly contact DMG control room helpline No. 8882988000. The grant of permits is subject to the Environmental Clearance of the SEIAA.

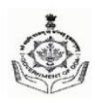

Government of Goa, Directorate of Mines & Geology Ground Floor, Institute Menezes Braganza, Panaji-Goa. 403 001 website: <u>www.dmg.goa.gov.in</u>

Phone No.0832-2426431

email: dir-mine.goa@nic.in

## **SOP for applying for Sand Extraction Permit**

- 1. To apply for Sand Extraction Permit, applicant will visit DMG official website (https://dmg.goa.gov.in).
- 2. On Website, click on "Application for Sand Extraction" link available under "Minor Mineral". This will redirect to the page of GoaOnline https://goaonline.gov.in/ . Go through the procedure to apply and click on Proceed to apply button.
- 3. Login to the portal if you are already a user on GoaOnline. If not, register yourself with GoaOnline portal.
- 4. After login, you will be redirected to Application for Sand Extraction form.
- 5. On the application form, applicant has to enter personal details such as Applicants Name, Address, Taluka, Village, Pincode, Mobile number, Email, PAN No., Profession.
- 6. Applicant then enters the Sand Extraction details such as Type of Extractor, Total Anticipated Investment in the Operation, River, Zone etc.
- 7. Applicant will then add Canoe Registration details by clicking on Add Canoe Details button. After filling Canoe Registration details, click on Save Canoe Details button.
- 8. Once all details are entered, applicant will click on Proceed to Document Upload button. Upload all the mandatory documents which are listed and then click on Submit button. This will redirect to a payment page.
- 9. Application fee needs to be paid by the applicant. Once the payment is successful acknowledgment will be generated which can used for tracking the application status.
- 10.For any technical assistance, kindly contact DMG Control room helpline number 8882988000. For demo/hands on assistance, applicants are requested to visit the Control Room in the Department during office hours.

Panaji, Goa October 2024